### ISCRIZIONE NELLA SEZIONE SPECIALE ARTIGIANA DI SOCIETÀ INATTIVA CHE INIZIA L'ATTIVITÀ CON CONTESTUALE ISCRIZIONE NELLA SEZIONE ARTIGIANA

## ► <u>SE SI UTILIZZA STARWEB</u>

## Selezionare "Comunicazione Unica Artigiana", "Iscrizione"

Inserire la provincia della CCIAA destinataria, la provincia della CCIAA dove ha sede l'impresa (CCIAA Sede) e il numero REA o il codice fiscale

#### Clic su Dati Impresa

Si apre una finestra che riporta i dati relativi all'impresa ed eventuali protocolli aperti clic sul tasto ... che compare accanto al numero REA nella finestra "Lista Imprese trovate"

# Nella sezione "con Attività Artigiana svolta presso:" selezionare • Sede e cliccare Continua

Nella pagina "Dichiarazioni" apporre il flag sulle 3 dichiarazioni presenti

Nella pagina "Iscrizione Società Inattiva con sede AA presso Sede/Dati dell'impresa" sono presenti le sezioni:

- Indirizzo della Sede Legale : compilare solo se si intende variare la sede della società (si ricorda che la comunicazione di sede ai sensi dell'art. 111 ter è consentita solo se la variazione avviene all'interno dello stesso Comune e se nello statuto/patti sociali la sede è indicata con il solo Comune)
- > <u>Casella PEC</u> : compilare solo se si intende modificare l'indirizzo della PEC

Al termine della compilazione o se non ci sono variazioni di sede o PEC da comunicare cliccare Avanti

Nella pagina "Iscrizione Società Inattiva con sede AA presso Sede/Attività esercitata Sede" compilare se seguenti sezioni:

- <u>Attività esercitata</u> : indicare la data inizio attività, se attività prevalente e primaria della sede coincidono e inserire la descrizione dell'attività esercitata nei riquadri "Attività primaria esercitata nella sede" e "Attività artigiana"
- > L'impresa esercita l'attività artigiana : selezionare una delle opzioni

- Addetti al lavoro oltre al titolare/soci lavoranti : indicare eventuali collaboratori familiari, dipendenti , etc. L'indicazione è importante per valutare correttamente se l'impresa rientra nei limiti dimensionali stabiliti dalla legge 8/8/1985, n, 443 "Legge quadro per l'artigianato)
- > Attrezzature o macchinari adibiti all'impresa : indicare almeno un macchinario.
- Carattere prevalente dell'attività : selezionare una delle opzioni presenti. Per la categoria "lavorazioni artistiche e tradizionali" di cui al DPR288/2001 consultare l'elenco disponibile sul sito <u>www.mi.camcom.it</u> unitamente al modello per chiedere il riconoscimento della categoria

Al termine della compilazione cliccare Avanti

Nella pagina "Iscrizione Società Inattiva con sede AA presso Sede/Partecipazione all'Attività Lavorativa" compaiono i nominativi dei soci.

Per ciascun soggetto occorre:

- Cliccare Controlla Dati Persona : la funzione consente di verificare se il soggetto ricopre altre cariche/qualifiche e se risulta titolare di altra posizione artigiana. In questo caso, per poterlo indicare come socio partecipante, occorre procedere alla comunicazione di cessata partecipazione sulla posizione precedente.
- Cliccare Partecipazione al Lavoro : la funzione consente di indicare se il socio partecipa o meno all'attività dell'impresa. In caso positivo il dato sarà comunicato all'I.N.P.S. per l'iscrizione nella gestione contributiva artigiana.

Nella sezione "Gestione Partecipazione al Lavoro" occorre compilare:

- Dati anagrafici socio: in caso di cittadino extracomunitario indicare i dati relativi al permesso di soggiorno che deve comunque essere allegato
- Dichiarazione partecipazione al Lavoro : se il socio partecipa all'attività dell'impresa indicare SI e inserire la data di decorrenza. Se non partecipa indicare NO e non inserire alcuna data
- Possesso dei requisiti personali: in caso di partecipazione all'attività dell'impresa occorre rispondere SI alle prima due domande. Eventuali altre attività (es. in qualità di dipendente part-time devono essere indicate nel riquadro della terza domanda

Al termine della compilazione cliccare Salva e Chiudi

Ripetere l'operazione per tutti i soci e al termine degli inserimenti cliccare Avanti

Nella pagina "Iscrizione Società Inattiva con sede AA presso Sede/Dichiarante"

- Dati del dichiarante: codice fiscale, cognome, nome, qualifica (se i dati sono quelli dell'intermediario indicare delegato o professionista incaricato), telefono e e-mail o PEC
- 2. Domicilio elettronico: indicare il domicilio di PEC
- 3. **Modalità di presentazione**: selezionare il Modo Bollo indicando "bollo assolto all'origine (bollo virtuale)

Attenzione: se si è apposto il flag in "ricorda dati del dichiarante" i dati inseriti verranno riproposti alla pratica successiva.

Al termine della compilazione cliccare il tasto Salva Totale

Dalla pagina successiva "Dettaglio pratica" è possibile:

- a) Visualizzare i dati della pratica
- b) Allegare eventuali file
- c) Firmare la pratica

### Visualizzare la distinta per verificare che il modello generato sia corretto.

#### <u>SE SI UTILIZZA FEDRA</u>

#### Modulo base: S5/Inizio attività

Riquadri:

A2/Attività esercitate nella sede legale (descrivere l'attività svolta utilizzando i campi "Data inizio attività sede", "Descrizione attività primaria" ed eventualmente "Descrizione attività secondaria")

### D1/Attività prevalente (obbligatorio)

/Data inizio attività impresa (scrivere la data in cui è iniziata l'attività. Può essere uguale o antecedente alla data di invio della pratica telematica. Deve corrispondere alla data dichiarata all'INAIL))

## <u>Moduli allegati obbligatori: Intercalare P + Intercalare AA – Dati artigiani</u> Intercalare P/opzione Modifica persona<sup>1</sup>

<u>L'Intercalare P deve essere compilato per tutti i soci che richiedono l'inclusione</u> <u>come soci partecipanti. I soci non partecipanti devono essere indicati nel modulo</u> <u>aggiunto XX-NOTE.</u>

<sup>&</sup>lt;sup>1</sup> Il Modulo P – Nuova persona deve essere compilato solo se viene richiesta l'inclusione di un socio di SRL non presente in visura ordinaria cioè che non ricopre la carica di amministratore

Riquadri<sup>2</sup>:

1/Dati anagrafici

AB/Dati artigiani (compilare il campo relativo alla partecipazione al lavoro aprendo la tendina per scegliere l'opzione "inclusione di socio partecipante", etc.)

Compilare se presenti i dati dell'eventuale <u>collaboratore familiare</u> e la data effetto.

#### Intercalare AA – Dati artigiani

#### Riquadri:

/Generalità artigiane (selezionare la richiesta di iscrizione artigiana e le tre Dichiarazioni)

1/Sede dell'attività artigiana

2/Attività artigiana

3/Maestranze occupate

4/Attrezzature e macchinari

6/Dati integrativi artigiani (unico campo facoltativo – l'iscrizione INAIL può essere allegata)

#### Moduli allegati facoltativi: Modulo XX-Note

#### Modello XX-NOTE

E' possibile indicare i soci non partecipanti per i quali non è stato compilato l'intercalare P (se presenti)

<sup>&</sup>lt;sup>2</sup> Il riquadro 2/residenza deve essere compilato solo se la residenza viene variata rispetto a quella già presente in visura